## pepito – Chip / Transponder einem Mitarbeiter zuweisen

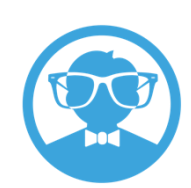

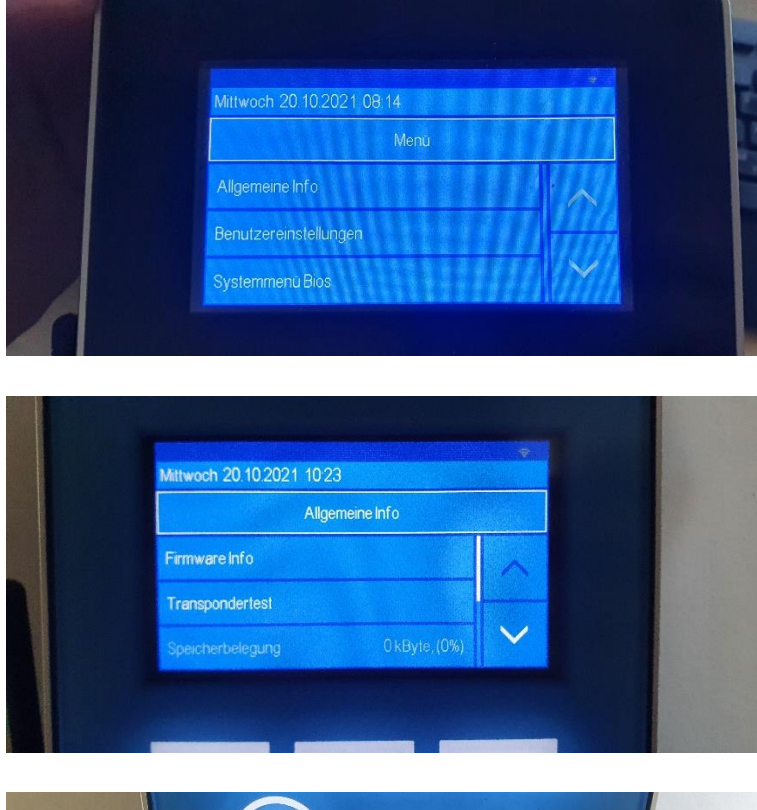

Bitte öffnen Sie das Menü indem Sie die Taste ESC gedrückt halten und Enter drücken.

Passwort für das Systemmenü Bios: 9999

Wählen Sie dann Allgemeine Info und drücke auf Transpondertest.

Halten Sie den Chip an die Lesestelle am Terminal.

Der Chip wird nun ausgelesen und die Transponder Nummer angezeigt.

Diese Nummer müssen Sie in pepito in der Personalakte eines Mitarbeiters unter Zeiterfassung im Bereich der Transponder Nummer hinterlegen.

<u>Hinweis:</u> Möchte sich ein neuer Mitarbeiter mit seinem Chip über das Terminal einloggen, muss zunächst ein bekannter Mitarbeiter stempeln, dessen Zeiteinträge bereits in pepito zu sehen sind. Erst dann werden die Zeiteinträge des neuen Mitarbeiters mit pepito synchronisiert.

**Technischer Support:** <u>ticket@pep-ito.de</u> +49 0351 271898 30 Allgemeine Fragen zum Terminal: (z.B. zu Verträgen oder Funktionsumfang) +49 0351 271898 03

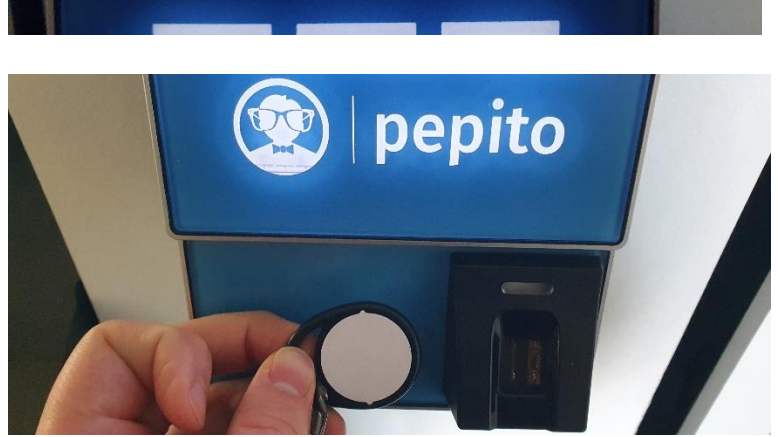

iranspondertest

ransponder O.

A301AE96